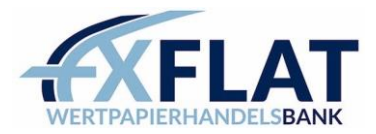

# CONNECTION GUIDE **FXFLAT** MetaTrader

Thank you for opening a MetaTrader account with FXFlat.

The following describes how to connect to MetaTrader. The login can be done on the installed platform, app (Android & iOS) and in the web browser (WebTrader).

### Content

### MetaTrader 5

| 1. | PC/Mac       | 2 |
|----|--------------|---|
| 2. | Android      | 3 |
| 3. | iOS          | 5 |
| 4. | WebTrader    |   |
|    | MetaTrader 4 |   |
| 1. | PC/Mac       | 7 |
| 2. | Android      | 8 |
| 3. | iOS          |   |
| 4. | WebTrader    |   |

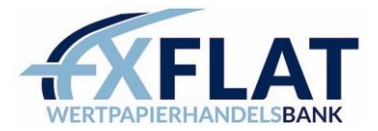

### MetaTrader 5 PC/MAC

Download & Installation MetaTrader 5 (PC) Download & Installation MetaTrader 5 (MAC)

- 1. Open MetaTrader 5
- 2. File  $\rightarrow$  Open an Account
- 3. Enter **"FXFlat**" and press "Find your broker".

### -> Select **FXFlat Wertpapierhandelsbank** -> Next

| pen an Account                                              | ? ×              |
|-------------------------------------------------------------|------------------|
| List of brokers<br>Select a broker you are to trade through |                  |
| add new broker like 'BrokerName' or address 'company.com'   | Find your broker |
| FXFlat Wertpapierhandelsbank GmbH                           | <u>FXFlatMT5</u> |
|                                                             |                  |
|                                                             |                  |
|                                                             |                  |
|                                                             |                  |
|                                                             |                  |
|                                                             |                  |
|                                                             |                  |
|                                                             |                  |
|                                                             |                  |
|                                                             | Next > Cancel    |

### 4. Select "Connect to current trading account".

For Server, select either the DemoServer or the LiveServer for your Real account. You should have already received the login data via mail. Afterwards click on **"Finish"** 

| Open an       | Account: FXFlat Wertpapierhandelsbank GmbH                                                                                                    | ?        | ×    |
|---------------|----------------------------------------------------------------------------------------------------|----------|------|
| Open a<br>Tra | an account<br>Ide real or virtual money and gain experience                                                                                               |          |      |
| 0             | Open a demo account to trade virtual money without risk.                                                                                                  | u da nat |      |
|               | r deno deba in anova you do rean roading on ador, exchanges and dear your addregrear while doing dial, yo<br>risk anything as you use pure virtual money. | u uo not |      |
|               | Open a real account for live trading<br>A real account requires additional proof of identity. You will need to provide copies of identification documents |          |      |
| ۲             | Connect with an existing trade account                                                                                                    |          |      |
|               | Login: Password:                                                                                                    |          |      |
|               | Server: FXFlatMT5-DemoServer V                                                                                                    |          |      |
|               |                                                                                                    |          |      |
|               | < Badk Finish                                                                                                    | Can      | ncel |

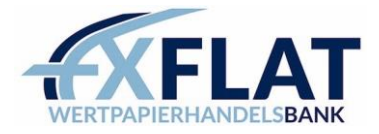

### MetaTrader 5 Android

1. Search for the "MetaTrader 5" app in the PlayStore.

By installing it, you are <u>not yet</u> connected to our demo account.

- 2. After the installation press on the top left on the 3 crossbars.
- 3. Now select "Manage accounts"

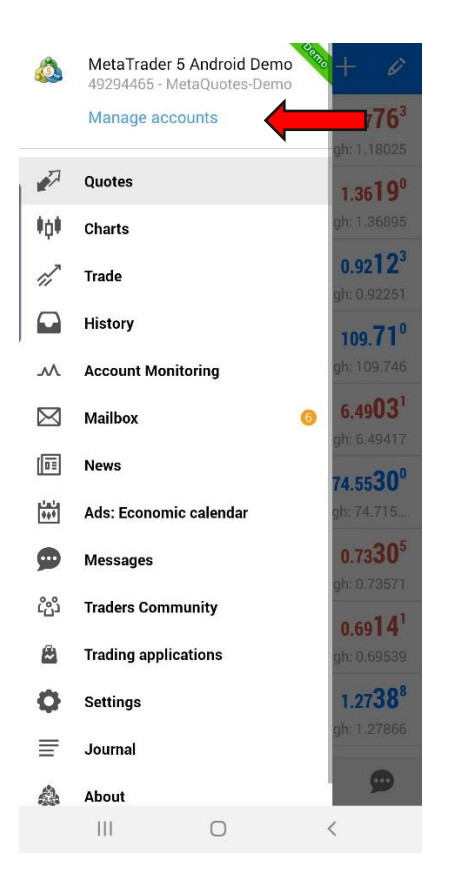

4. Press the plus symbol in the upper bar

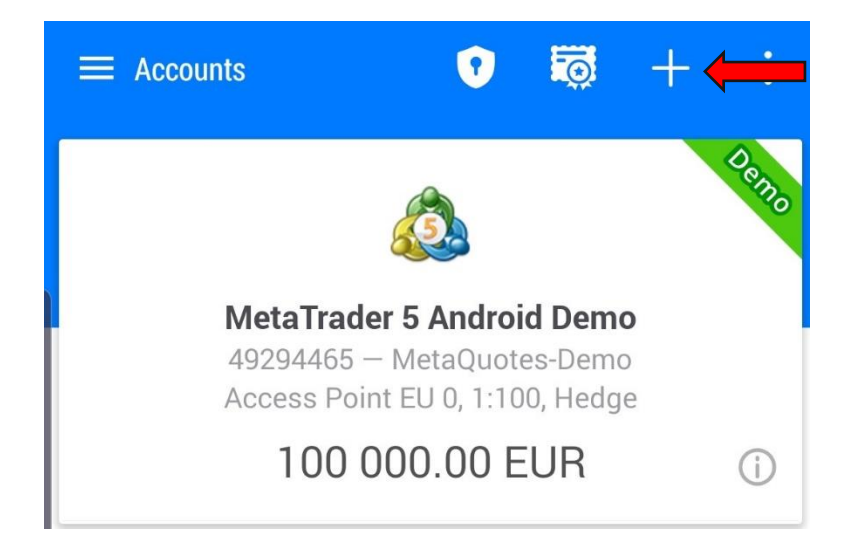

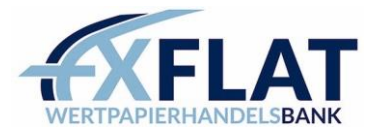

5. Then enter **"FXFlat"** and press on **"FXFlat Wertpapierhandelsbank GmbH"** 

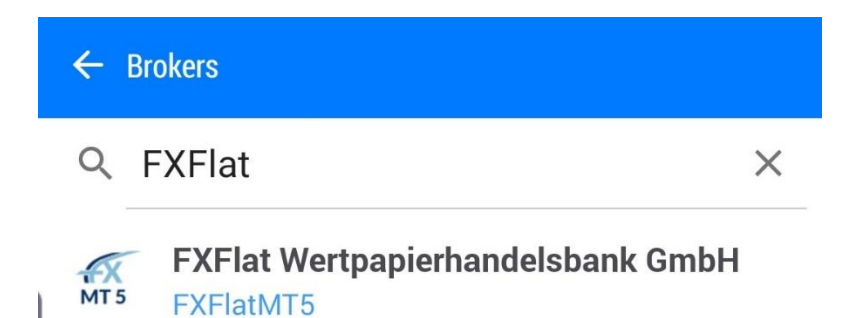

6. For Server, select either the DemoServer or the LiveServer for your Real account. You should have already received the login data via mail. Then press **"LOGIN"**.

| FXFlat Wertpapierhandelsbank GmbH                                   |
|---------------------------------------------------------------------|
| Open a demo account<br>To learn trading and to test your strategies |
| Login to an existing account                                        |
| Login                                                               |
| Password                                                            |
| Server FXFlatMT5-DemoServer V                                       |
| Save password                                                       |
| LOGIN                                                               |

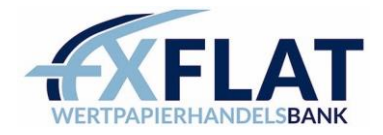

### MetaTrader 5 iOS

1. Search for the "MetaTrader 5" app in the AppStore.

By installing it, you are <u>not yet</u> connected to our demo account.

2. After installation, press the gear "Settings" in the bottom right corner and select there.

|                     | Trade Accounts                       | 6               |         | >               |  |
|---------------------|--------------------------------------|-----------------|---------|-----------------|--|
| <b>Q</b> +          | New Account                          |                 |         | >               |  |
| ~                   | Account Monito                       | oring<br>orts   |         | >               |  |
|                     | Mailbox                              |                 |         | >               |  |
|                     | News                                 |                 |         | >               |  |
| (Time)              | Tradays<br>Economic calendar         |                 |         | >               |  |
|                     |                                      |                 |         |                 |  |
| ſ                   | Chat and Mess<br>Sign in to MQL5.com | ages<br>munity! |         | >               |  |
| <b>M</b> Sr         | Traders Comm                         | unity           |         | >               |  |
|                     |                                      |                 |         |                 |  |
|                     | OTP<br>One-time password             | generator       |         | >               |  |
| A×                  | Interface<br>English                 |                 |         | >               |  |
| ¢ŧ                  | Charts                               |                 |         | >               |  |
|                     | Journal                              |                 |         | >               |  |
|                     | Settings                             |                 |         | >               |  |
| <b>↓↑</b><br>Quotes | ti<br>s Chart                        | Trade           | History | <b>Settings</b> |  |

3. Then enter **"FXFlat"** and press on **"FXFlat Wertpapierhandelsbank GmbH"** 

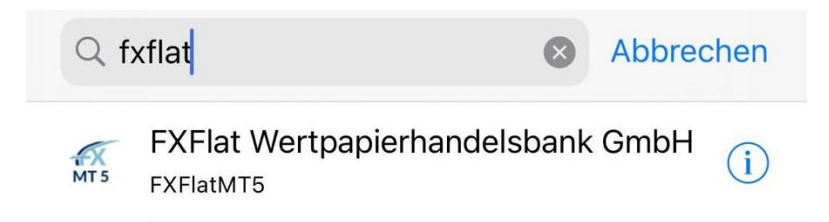

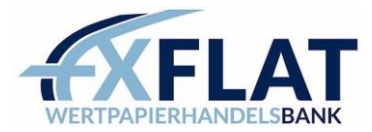

4. At Server choose either the DemoServer or for your Real account the LiveServer. You should have already received the login data via mail. Then press **"Sign In".** 

| K FXFlat Wert                                                                 | papierhandelsbank GmbH |  |  |  |
|-------------------------------------------------------------------------------|------------------------|--|--|--|
| REGISTER A NEW ACCOUN                                                         | ΝT                     |  |  |  |
| Demo account<br>Register an account to learn trading and test your strategies |                        |  |  |  |
| USE EXISTING ACCOUNT                                                          |                        |  |  |  |
| Server                                                                        | FXFlatMT5-DemoServer > |  |  |  |
| Login                                                                         | enter login            |  |  |  |
| Password                                                                      | enter password         |  |  |  |
| Save password                                                                 |                        |  |  |  |
|                                                                               |                        |  |  |  |
|                                                                               |                        |  |  |  |
|                                                                               |                        |  |  |  |
|                                                                               |                        |  |  |  |
|                                                                               |                        |  |  |  |
|                                                                               |                        |  |  |  |
|                                                                               |                        |  |  |  |
|                                                                               | Sign In                |  |  |  |

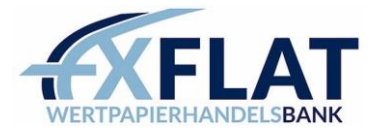

### MetaTrader 4 PC/MAC

Download & Installation MetaTrader 4 (PC) Download & Installation MetaTrader 4 (MAC)

- 1. Open MetaTrader 4
- 2. File  $\rightarrow$  Open an Account
- 3. Press the green cross and enter **"FXFlat"** in this search line. Confirm by pressing the Enter.
- -> Select FXFlatMT4 DemoServer (For your real account select the LiveServer) -> Next

| en an Account                                     |                                   | ?    | >    |
|---------------------------------------------------|-----------------------------------|------|------|
| Trading Servers<br>Select a more suitable trading | g server:                         |      |      |
|                                                   |                                   |      |      |
| Address                                           | Company                           |      | Ping |
| 🐻 FXFlatMT4-DemoServer                            | FXFlat Wertpapierhandelsbank GmbH | 95.6 | 2 ms |
| To FXFlatMT4-LiveServer                           | FXFlat Wertpapierhandelsbank GmbH | 18.4 | 1 ms |
|                                                   |                                   |      |      |
|                                                   |                                   |      |      |
|                                                   |                                   | Scan |      |

### 4. Select "Existing trade account".

You should have already received the login data via mail. Then click on "Finish"

| Open an Account                                                                                                    | ?          | $\times$ |
|----------------------------------------------------------------------------------------------------|------------|----------|
| Select account type<br>To start working an account is required:                                                                                                    |            |          |
| To start working, you need a valid trade account. If you don't have it, you can create a der<br>account by selecting the corresponding option below and pressing 'Next': | mo or real |          |
| Existing trade account                                                                                                    |            |          |
| Login:                                                                                                    |            |          |
| Password: Save password                                                                                                    |            |          |
| Server: FXFlatMT4-LiveServer                                                                                                    |            |          |
| ◯ New demo account                                                                                                    |            |          |
| ◯ New real account                                                                                                    |            |          |
|                                                                                                    |            |          |
| < Back Finish                                                                                                    | Can        | cel      |

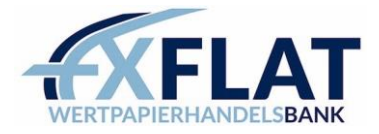

### MetaTrader 4 Android

1. Search for the "MetaTrader 4" app in the PlayStore.

By installing it, you are <u>not yet</u> connected to our demo account.

- 2. After the installation press on the top left on the 3 crossbars
- 3. Now select "Manage accounts"

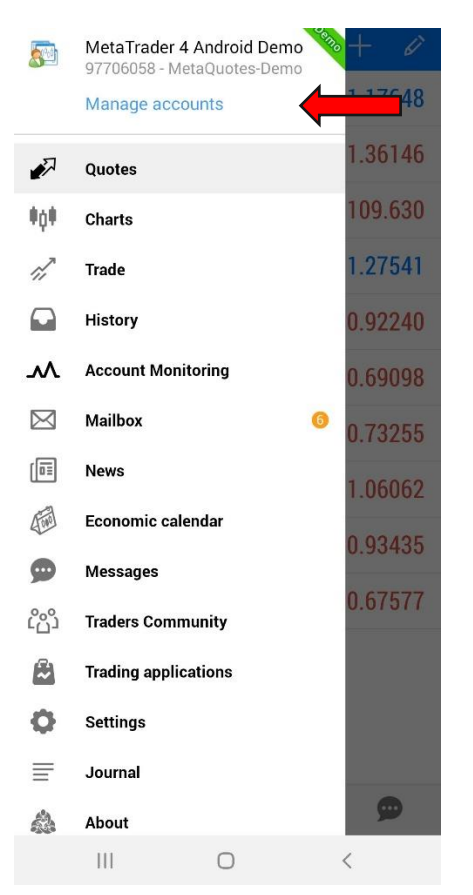

4. Press the plus symbol in the upper bar:

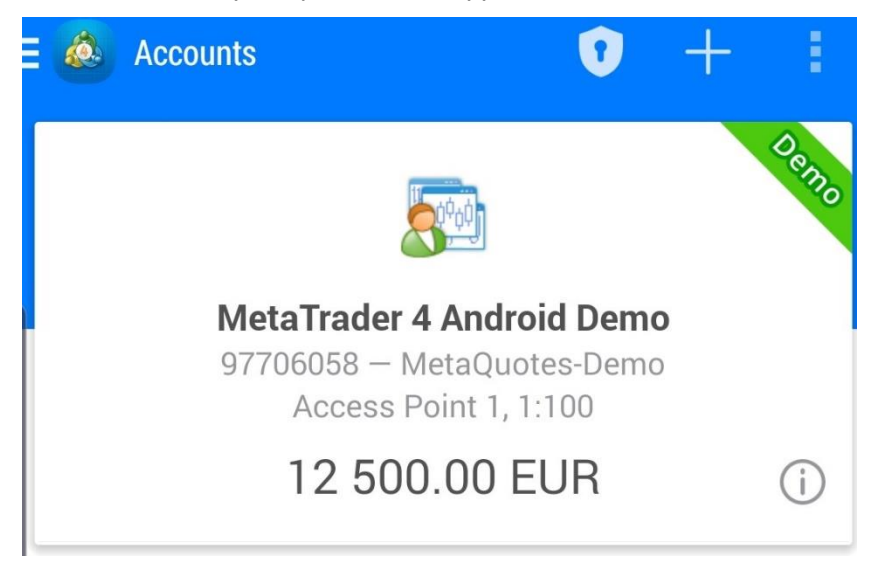

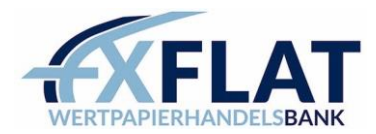

# Vew Account OPEN A DEMO ACCOUNT Choose a broker and register an account to learn trading and test your strategies LOGIN TO AN EXISTING ACCOUNT Use your login/password to connect to the broker of your choice To open a real account, please contact your broker

Now select "LOG IN TO AN EXISTING ACCOUNT"

6. Now enter **"FXFLAT"** and choose the DemoServer for your demo account or the LiveServer for

### your real account

5.

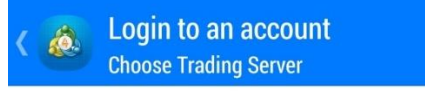

## 🔎 Fxflat

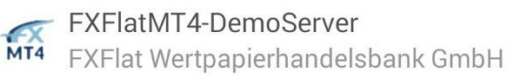

FXFlatMT4-LiveServer FXFlat Wertpapierhandelsbank GmbH

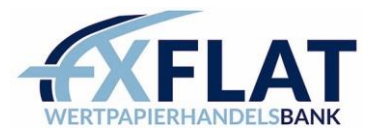

Enter the login data you received by mail and press 7.

🙇 Login to an account Login

FXFlatMT4-DemoServer FXFlat Wertpapierhandelsbank GmbH

| Login           |  |
|-----------------|--|
| Password        |  |
| 🗹 Save password |  |

|     | Sign In |   |  |
|-----|---------|---|--|
| III | 0       | < |  |

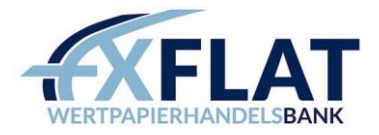

### MetaTrader 4 iOS

1. Search for the "MetaTrader 5" app in the AppStore. By installing it, you are <u>not yet</u> connected to our demo account.

2. After installation, press the gear **"Settings"** in the bottom right corner and select **"New account"** there.

| Settings                                                        |      |
|-----------------------------------------------------------------|------|
| MetaTrader 4 iOS Demo                                           | Den  |
| 97710502 - MetaQuotes-Demo<br>Access Point 1                    | >    |
| New Account                                                     | >    |
| Account Monitoring                                              | >    |
| Mailbox<br>Integriertes Virtual Hosting — Handelsroboter und Si | >    |
| U News                                                          | >    |
| Obstand Manager                                                 |      |
| Gign in to MQL5.community!                                      | >    |
| Traders Community                                               | >    |
|                                                                 |      |
| OTP<br>One-time password generator                              | >    |
| A X Interface<br>English                                        | >    |
| 01 Charts                                                       | >    |
| Journal                                                         | >    |
| 💩 Settings                                                      | >    |
| 🔊 📫 🖉 🖬 🕻                                                       | 3    |
| Quotes Chart Trade History Sett                                 | ings |

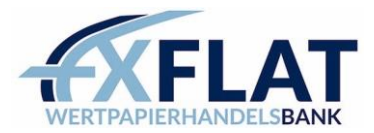

3. Select "log in to existing account"

| •        | <                                              | New Account                                                             |                     |                 |                    |
|----------|------------------------------------------------|-------------------------------------------------------------------------|---------------------|-----------------|--------------------|
|          |                                                | MetaTrader 4                                                            |                     |                 |                    |
|          | Open a der<br>Choose a brok<br>test your strat | no account<br>ker and register an account to learn trading and<br>egies |                     |                 |                    |
|          | Login to an<br>Use your logir<br>your choice   | existing account<br>/password to connect to the broker of               |                     |                 |                    |
|          | i To oper                                      | n a real account, please contact your broker                            |                     |                 |                    |
| 4.<br>yo | Nov<br>our Real ac                             | v enter <b>"FXFLAT"</b> and choose the De<br>count                      | moServer for your   | demo account or | the LiveServer for |
|          | Q fx                                           | xflat                                                                   | ۲                   | Cancel          |                    |
|          | MT4                                            | FXFlatMT4-DemoServe<br>FXFlat Wertpapierhandelsbank                     | <b>er</b><br>< GmbH |                 |                    |
|          | MT4                                            | FXFlatMT4-LiveServer                                                    | k GmbH              |                 |                    |
|          |                                                |                                                                         |                     |                 |                    |

5. Enter the login data you received by mail and press "Sign In"

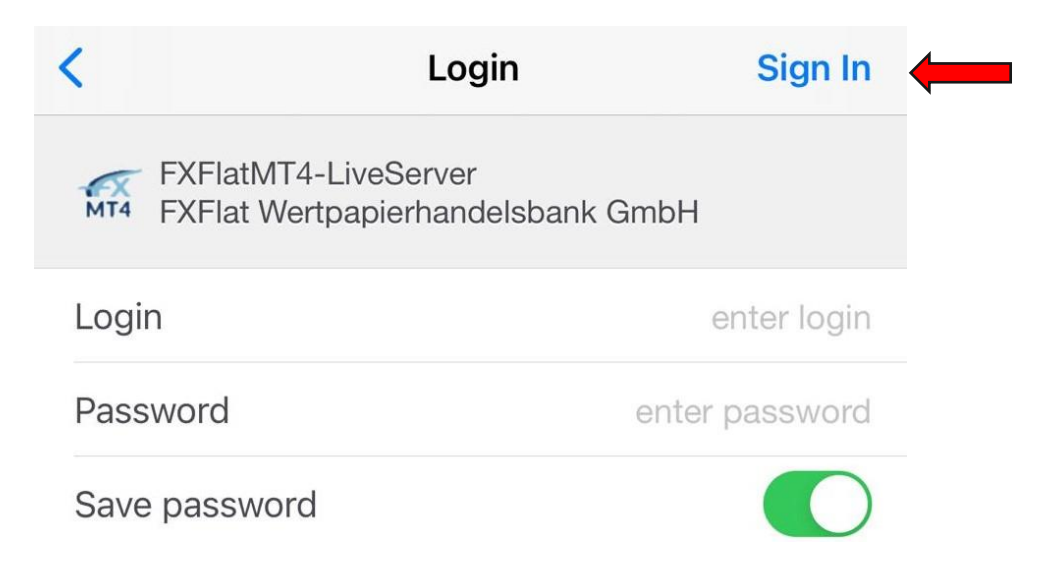

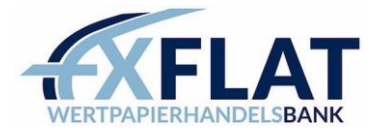

### WebTrader

To log in to WebTrader please go to the following <u>link</u> First choose your platform: MetaTrader 5 or MetaTrader 4.

Then select the DemoServer or LiveServer for your real account.

You should have already received the corresponding login data by mail.

| Connect to an Account                                   |                      |
|---------------------------------------------------------|----------------------|
| Authorization allows to get access to the trade account |                      |
| Login:                                                  | -                    |
| Password:                                               | Save password        |
| Server:                                                 | FXFlatMT5-DemoServer |
| Platform: 💿 MetaTrader 5 🕜 MetaTrader 4                 |                      |
| Demo                                                    | OK Cancel            |